- 1. Login at My.AUM.edu. Under the LaunchPad on the upper left, click on Webster Self Service.
- 2. Click on *Student Services*.
- 3. Click on *Registration*.
- 4. SCROLL DOWN and click on Select Term; then submit the chosen term.
- 5. <u>SCROLL DOWN</u> and click on *Register for and/or Drop Classes*.
- 6. Carefully read the Acceptance of Financial Responsibility.
- 7. Type in your Alternate PIN (obtained from your advisor) at the prompt and click Submit.
- 8. Scroll to the bottom of the Add/Drop Classes screen, and click on Class Search.
- 9. Click on the chosen subject, then click Course Search.
- 10. Scroll through the options until you find the appropriate course, then click View Sections.
- 11. Click on the box to the left of your chosen course then SCROLL DOWN, and click on *Register*. (If the letter "C" appears instead of a box, the course is full and you *cannot* register into it.)
- 12. How to register for a course with a lab: choose the desired class, click the box next to it, scroll down and click Add to worksheet. On the next screen click on Class Search, enter the subject again, then Course Search. Scroll through the options and find the appropriate lab. Click View Sections, choose the desired lab, click the box next to it, scroll down, and click Add to worksheet. On the next screen (after the CRN numbers of BOTH the class AND the lab have been entered into the worksheet) click on submit changes.
- <u>To drop a course</u>, on the *Add/Drop Classes* screen under Action, click the drop down menu next to the course you want to drop, click *Drop Course*, then SCROLL DOWN to the bottom of the page and click *Submit Changes*.
- 14. Click *Return to Menu* at the top of the page to return to the registration page.
- 15. View and print your schedule by choosing *Student Schedule by Day and Time* OR *Student Detail Schedule* at the bottom of the page. Print your schedule by clicking the printer icon at the top of your screen.
- 16. To logoff the system, click on *Exit* in the upper right corner of the page.

## Key to Webster terms and abbreviations:

 $\mathbf{C}$  = Closed; class is full

 $\Box$  = Class is not full; seats are available

Hybrid = some class sessions on-campus, some online

| <u>Days abbreviations</u> :      | <u>Building abbreviations</u> :                                                                                                    |
|----------------------------------|----------------------------------------------------------------------------------------------------|
| $\mathbf{M} = \mathbf{M}$ onday  | <b>BUSBLD</b> = Clement Hall                                                                                                    |
| $\mathbf{T} = \text{Tuesday}$    | <b>Business Bldg</b> . = Clement Hall                                                                                                    |
| W= Wednesday                     | <b>EDUCBL</b> = Education Building                                                                                                    |
| $\mathbf{R} = \text{Thursday}$   | <b>GH</b> = Goodwyn Hall                                                                                                    |
| $\mathbf{F} = Friday$            | <b>Goodyn</b> = Goodwyn Hall                                                                                                    |
| $\mathbf{S} = \mathbf{Saturday}$ | <b>IBY</b> = Ida Belle Young Library Tower                                                                                                   |
| $\mathbf{U} = \mathbf{Sunday}$   | Irma Moore Hall = Nursing building                                                                                                    |
| TBA = online                     | $\mathbf{L} = \text{Library tower}$                                                                                                    |
|                                  | LATECH = Liberal Arts Building                                                                                                    |
|                                  | <b>LIBART</b> = Liberal Arts Building                                                                                                    |
|                                  | <b>Liberal Art Tech Wing</b> = Liberal Arts building Tech Wing                                                                               |
|                                  | NURSNG = Moore Hall (Nursing building)                                                                                                    |
|                                  | Physical Education Complex = gymnasium                                                                                                    |
|                                  | Science building = Goodwyn Hall                                                                                                    |
|                                  | TW = Liberal Arts building Tech Wing                                                                                                    |
|                                  | Days abbreviations:<br>M = Monday<br>T = Tuesday<br>W= Wednesday<br>R = Thursday<br>F = Friday<br>S = Saturday<br>U = Sunday<br>TBA = online |

## **Important notes:**

- 1. Class schedules are usually available on the AUM website (<u>www.aum.edu</u>) at least a couple of weeks before registration begins.
- 2. Register for lab science courses *first* and then work other courses into your schedule.
- 3. <u>BEFORE</u> registration begins, check your "Registration Status" in Webster. Click on "Student Services," then "Registration," then scroll to the bottom of the page and click on "Check your Registration Status." On this page you can view any holds on your account, your academic standing, and your student status (e.g. freshman, sophomore, junior, or senior).
- 4. Choose courses and set up a desired schedule *before* registration begins. Then on the day of registration you can just enter the CRN numbers (CRN = the 4-digit number in blue to the left of the subject on the "View Sections" screen) of your chosen courses and register for all of them at once.
- 5. If you consider dropping a course, <u>**FIRST**</u> check to see how your student account will be affected: financial aid (334)244-3571, campus housing, scholarships, athletic eligibility, insurance, etc. You may be required to **pay back** funds that were paid for that course if you drop it. ALWAYS check first!!!!
- 6. If you wish to drop a course to replace it with another one, it is <u>strongly</u> recommended you first check to see if there is a seat available in the section you wish to add before dropping a course you already have a seat in. If the course you are dropping has been boosted (over capacity), you will <u>NOT</u> be able to regain the seat you have lost.
- 7. Please read the messages on the Webster homepage about schedule changes and resultant fees. If you drop a course, it is *strongly* advised that you print a copy of the screen which shows the date you dropped, so that you have a record of the drop date if it ever comes into question.